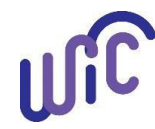

# **Cascades Steps**

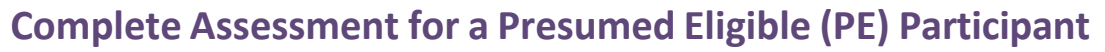

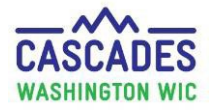

#### Please Note:

- Don't do a Subsequent Certification when completing the assessment for a PE participant.
- If a PE participant has a miscarriage, Cascades requires you to:
  - Terminate the participant.
  - Complete a Subsequent Certification to enter the participant as a non-breastfeeding postpartum participant.

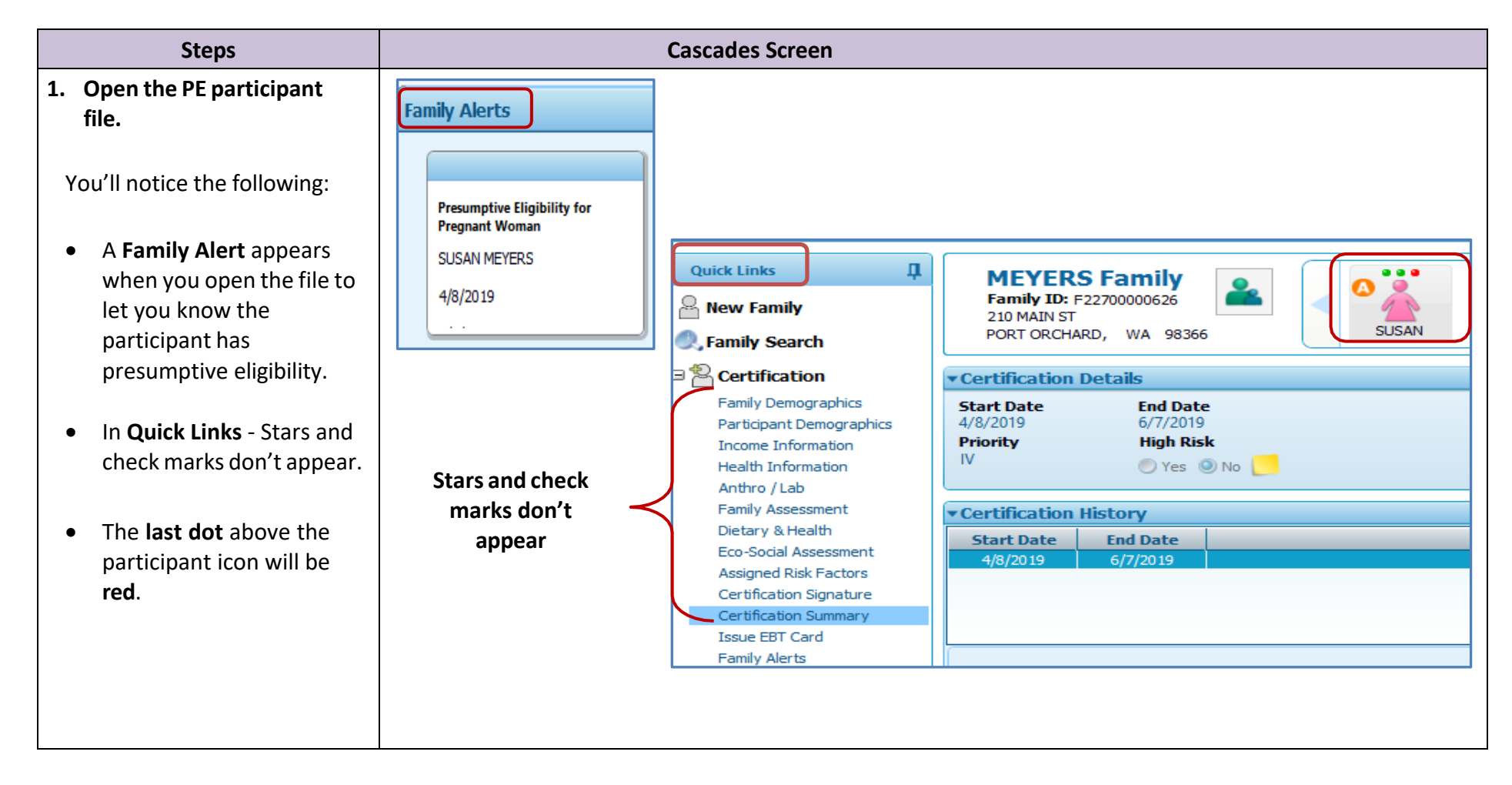

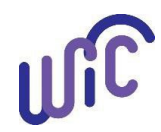

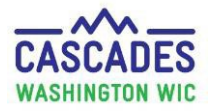

| 2. Verify the participant is presumed eligible (if                                                                                                    | Quick Links म                                                                                                    |                                                                                                    |
|----------------------------------------------------------------------------------------------------|----------------------------------------------------------------------------------------------------|----------------------------------------------------------------------------------------------------|
| needed):                                                                                                    | A New Family                                                                                                    |                                                                                                    |
| • Select Certification                                                                                                    | 🔍 Family Search                                                                                                    | Complete Assessment Terminate Certification Next Certification Due Notice Cancel                                                                                                    |
| Summary in Quick Links.                                                                                                    | Certification                                                                                                    | <b>TAB</b> 100% —                                                                                                    |
| <ul> <li>Select the Certification<br/>History bar.</li> </ul>                                                                                                    | Family Demographics<br>Participant Demographics<br>Income Information<br>Health Information                                                                                                    | Start Date     End Date       4/8/2019     6/7/2019                                                                                                    |
| <ul> <li>Look for these things:         <ul> <li>✓ Complete Assessment<br/>is visible but disabled<br/>(grayed out).</li> <li>✓ Assigned Risk Factors<br/>= 503 Presumptive<br/>Eligible.</li> </ul> </li> </ul> | Health Information<br>Anthro / Lab<br>Family Assessment<br>Dietary & Health<br>Eco-Social Assessment<br>Assigned Risk Factors<br>Certification Signature<br>Certification Summary<br>Issue EBT Card<br>Family Alerts<br>Notes<br>Scanned Documents | 4/8/2019       6/7/2019         Priority       High Risk         IV       Yes         Yes       No         Certification History         Start Date       End Date         4/8/2019       6/7/2019         Family Assessment Summary         Income Summary         • Family Eligibility: Yes         • Individual Adjunct Eligibility: Yes         • Total Income: \$0.00 (Annual)         • Family Size: 3         Assigned Risk Factors on 4/8/2019 |
|                                                                                                    |                                                                                                    | <ul> <li>Individual Adjunct Eligibility: Yes</li> <li>Total Income: \$0.00 (Annual)</li> <li>Family Size: 3</li> <li>Assigned Risk Factors on 4/8/2019</li> <li>503 Presumed Eligible</li> </ul>                                                                                                    |

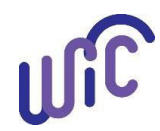

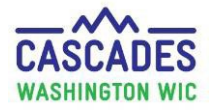

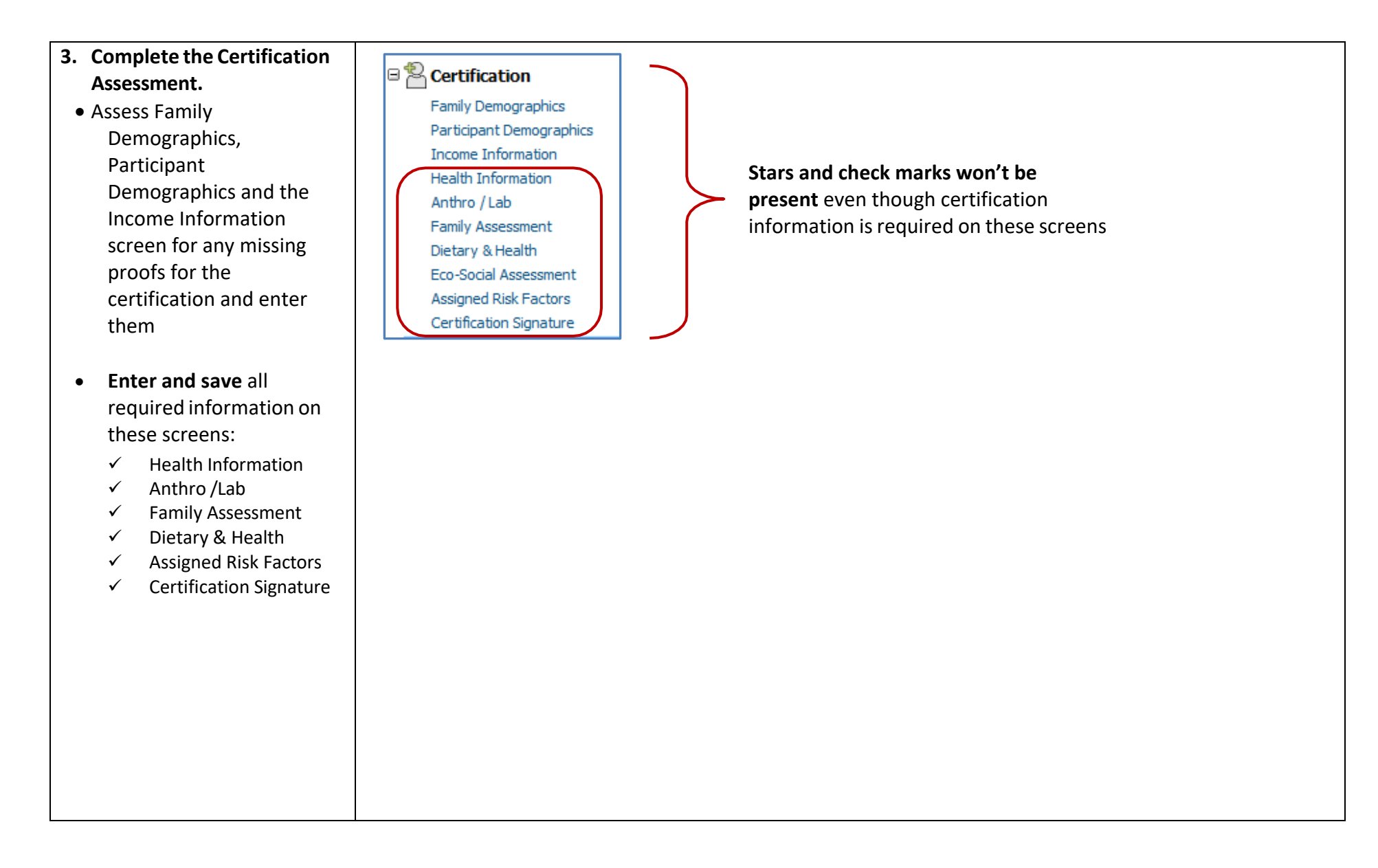

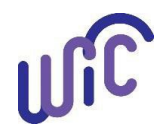

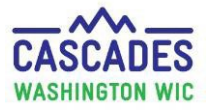

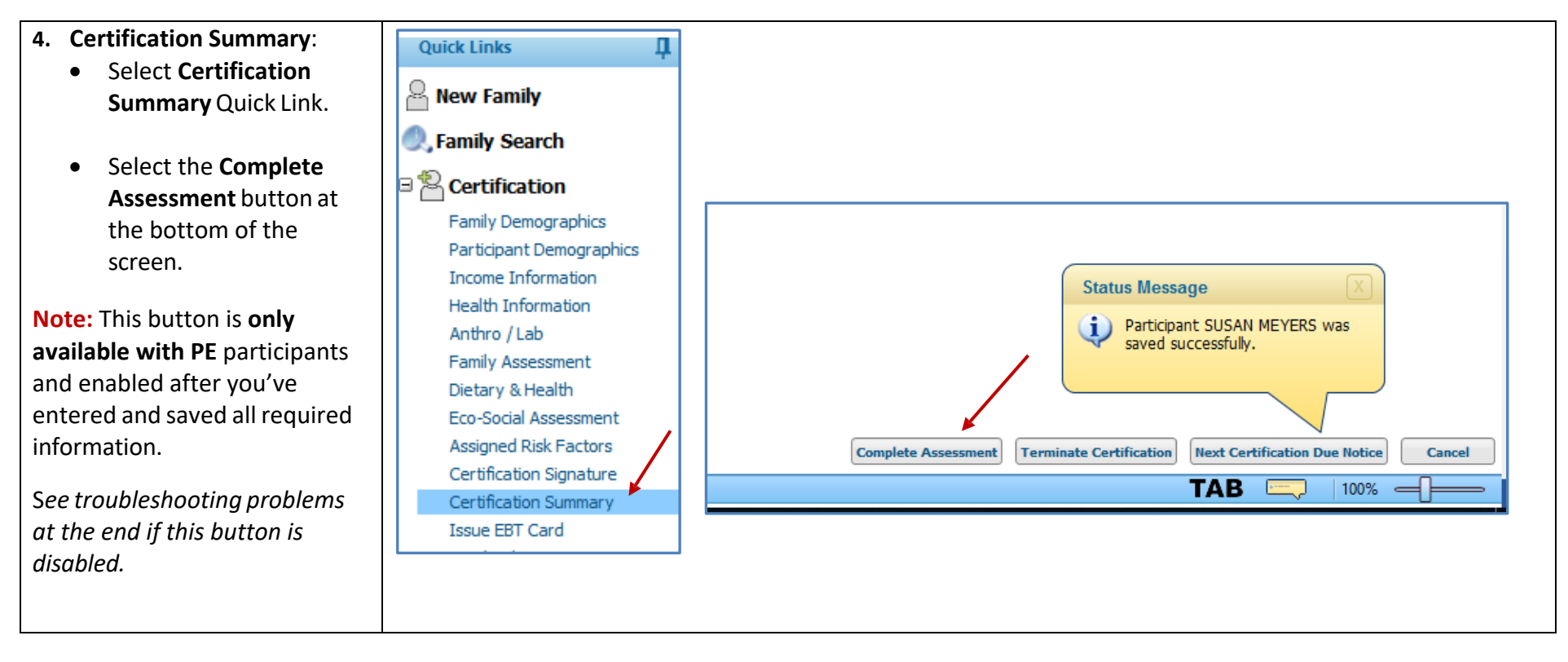

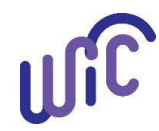

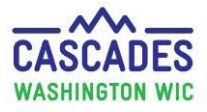

| <ul> <li>5. Certification: The system<br/>marks the participant certified.</li> <li>The third dot is now</li> </ul> | MEYERS Family<br>Family ID: F2270000626<br>210 MAIN ST<br>PORT ORCHARD, WA 98366                                |  |  |
|----------------------------------------------------------------------------------------------------|----------------------------------------------------------------------------------------------------|--|--|
| green above the                                                                                                    | Certification Details     Detailed Participant Information                                                      |  |  |
| Staff can how issue                                                                                                 | Start Date End Date Participant ID: WA2270001085                                                                |  |  |
| multiple months of                                                                                                  | 4/8/2019     10/31/2019     Family ID:     F22700000626       Priority     High Risk     Category:     Pregnant |  |  |
| benefits.                                                                                                    | IV O Yes O No Status: Active/Certified                                                                          |  |  |
|                                                                                                    | Date of Birth: 4/25/2000                                                                                        |  |  |
| Ihe Certification Period is     for the full emount of                                                              | Certification History     Food Issuance Status: Apr 2019 - Available     May 2019 - Available                   |  |  |
| for the full amount of                                                                                              | Jun 2019 - Available<br>Clinic Name: CHI Franciscan-Harrison Medical Center WIC/                                |  |  |
| time.                                                                                                    |                                                                                                    |  |  |
| Required: Cascades marks the                                                                                        |                                                                                                    |  |  |
| certification complete, but staff                                                                                   |                                                                                                    |  |  |
| must fill in the Care Plan to                                                                                       |                                                                                                    |  |  |
| meet program requirements.                                                                                          |                                                                                                    |  |  |
| I roubleshooting Problems:                                                                                          |                                                                                                    |  |  |
| If the <b>Complete Assessment</b> is                                                                                |                                                                                                    |  |  |
| disabled (grayed out):                                                                                              | Complete Assessment Terminate Certification Next Certification Due Notice Cancel                                |  |  |
|                                                                                                    |                                                                                                    |  |  |
| Check all required     information is optared                                                                       |                                                                                                    |  |  |
| (see step 3) including                                                                                              |                                                                                                    |  |  |
| Expected Delivery Date                                                                                              |                                                                                                    |  |  |
|                                                                                                    |                                                                                                    |  |  |
|                                                                                                    |                                                                                                    |  |  |
|                                                                                                    |                                                                                                    |  |  |
|                                                                                                    |                                                                                                    |  |  |
|                                                                                                    |                                                                                                    |  |  |
|                                                                                                    |                                                                                                    |  |  |
|                                                                                                    |                                                                                                    |  |  |

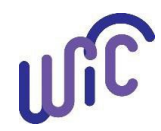

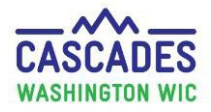

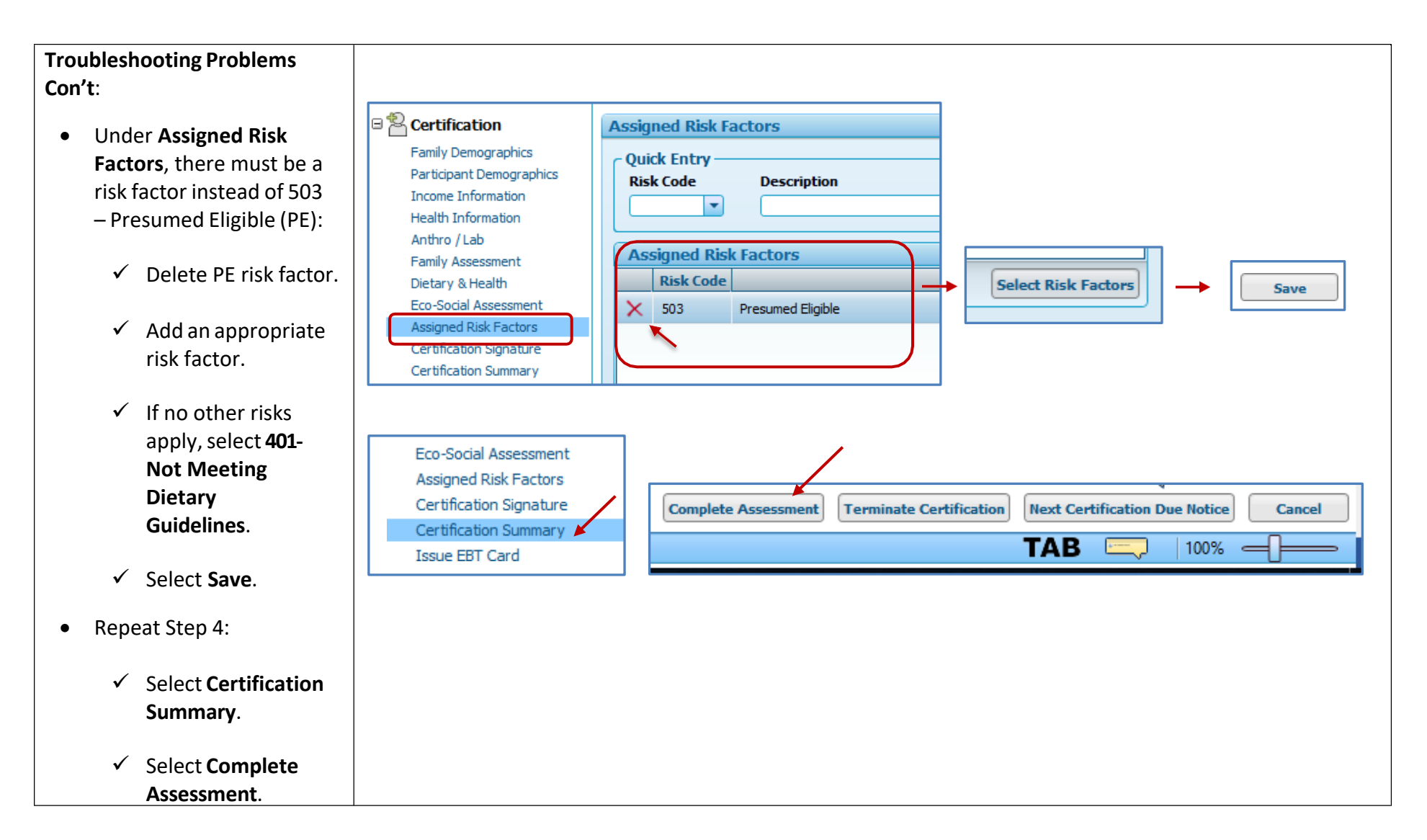

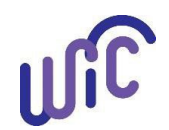

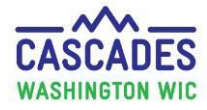

This institution is an equal opportunity provider. Washington WIC doesn't discriminate.

To request this document in another format, call 1-800-841-1410. Deaf or hard of hearing customers, please call 711 (Washington Relay) or email wic@doh.wa.gov.

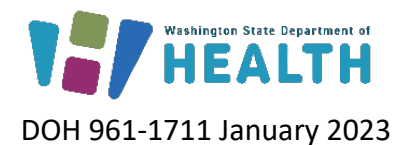

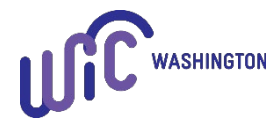